## How to Remove Your Access to a Student's University Writing Portfolio

Once you have posted grades and the semester has concluded, you should remove your access to students' portfolios. If you do not, they will still show up next semester, mixed in with your new students' portfolios.

| From your home screen, select the "Portfolios for Review" tab. |  |  |  |  |
|----------------------------------------------------------------|--|--|--|--|
| Fast Carolina University                                       |  |  |  |  |

| Last Carolina Oniversity                                                       | iWebfolio!          |    |
|--------------------------------------------------------------------------------|---------------------|----|
| Home Portfolios for Review Export Reports                                      |                     |    |
| Welcome, QEP Reviewer2 !                                                       | MESSAGES            |    |
| You are logged in as <u>qepreviewer2</u> . You last logged in on Jan 23, 2014. | Date Fr             | om |
| There are 1 portfolios for review.                                             | You have no message | s  |
| Find out what's new in iWebfolio!                                              |                     |    |
|                                                                                |                     |    |
|                                                                                |                     |    |

To remove access for individual or multiple students at a time, select "Manage Portfolio".

| East Caro                                                          | lina Univers                       | sity i                       | Webfol       | lio!                     |  |
|--------------------------------------------------------------------|------------------------------------|------------------------------|--------------|--------------------------|--|
| Home Portfolios for Revi                                           | ew Export Reports                  |                              |              |                          |  |
| PORTFOLIOS FOR REVIEW [Manage Portfolios] Search [Advanced Search] |                                    |                              |              |                          |  |
| Folders <u>New Folder</u>                                          | Default Folder [Edit Folder   Dele | te Folder]                   |              |                          |  |
| Bookmarks (0) Default Folder (1)                                   | Portfolio Owner                    | Portfolio Name               | Modified     | Owner Account Expiration |  |
|                                                                    | Harris, Jasmine                    | University Writing Portfolio | Jan 23, 2014 | Oct 15, 2014             |  |

Then, select the "Remove Access" tab.

| East Caroli                | na University           | iWe     | ebfolio!          |               |                     | <u>Acc</u>    | <u>ount</u>   <u>help</u>   <u>logout</u> |
|----------------------------|-------------------------|---------|-------------------|---------------|---------------------|---------------|-------------------------------------------|
| Home Portfolios for Review | Export Reports          |         |                   |               |                     |               |                                           |
| MANAGE PORTFOLIOS          |                         |         |                   |               |                     |               |                                           |
| MOVE                       | PORTFOLIOS              |         | UNLOCK PORTFOLIOS |               |                     | REMOVE ACCESS |                                           |
| _                          | Source Folder Default F | older ≑ |                   | Destination I | Folder Default Fold | er ‡          |                                           |

From this page, you have the option to select individual, multiple, or all portfolios. To select all the student portfolios that you have access to review, click "Select All." Otherwise, just click the individual boxes in front of the portfolios you want to remove.

| Home Portfolios for Review | Export Reports               |               |
|----------------------------|------------------------------|---------------|
| MANAGE PORTFOLIOS          |                              |               |
| MOVE PORTFOLIOS            | UNLOCK PORTFOLIOS            | REMOVE ACCESS |
| Select All                 |                              |               |
| Remove Access              |                              |               |
| Select Portfolio Owner     | Portfolio Name               | Modified      |
| Harris, Jasmine            | University Writing Portfolio | Jan 24, 2014  |
|                            |                              |               |

Once you have selected the portfolios, click the "Remove Access" button, which instantly removes the student's portfolio from your list.

| Home Portfolios for Review | Export Reports |                              |               |
|----------------------------|----------------|------------------------------|---------------|
| MANAGE PORTFOLIOS          |                |                              |               |
| MOVE PORTFOLIOS            |                | UNLOCK PORTFOLIOS            | REMOVE ACCESS |
| Select All   Select None   |                |                              |               |
| Remove Access              |                |                              |               |
| Deise owner                | -              | Portfolio Name               | Modified      |
| Harris, Jasmine            |                | University Writing Portfolio | Jan 24, 2014  |

**NOTE**: There is no way to review portfolios once you have removed access. If you remove access to a portfolio by mistake, the student must re-grant you permission to review.